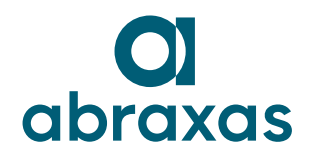

# Installationsanleitung Sonicwall VPN Client auf Windows

#### 1 Download

Die aktuelle Version des Sonicwall VPN Clients kann auf der Abraxas Webseite heruntergeladen werden: <u>https://www.abraxas.ch/de/support/infrastructure-</u> <u>outsourcing#igs-sonicwall</u>

Verfügbar sind die VPN Clients für Windows, Mac und Linux.

#### 2 Installation

Nach dem Download des entsprechenden VPN Clients (für Windows "SonicWall Windows Full Client x64.exe) das heruntergeladene .exe ausführen.

| Um bei einer Neuinstallation des VPN Clients<br>eine Konfiguration hinzuzufügen, klicken Sie<br>auf das Symbol (rot markiert) neben "Add<br>configuration" | Configuration: Add configuration |
|----------------------------------------------------------------------------------------------------|----------------------------------|
|                                                                                                    | Connect                          |
| Geben Sie nun einen Namen für die<br>Verbindung sowie die Serveradresse der VPN<br>Appliance ein.<br>→ cms.svanet.ch                                       | Name: VPN  Server: cms[svanet.ch |
| Um die Einstellungen zu speichern klicken Sie<br>auf "Apply".                                                                                              | Apply Cancel                     |

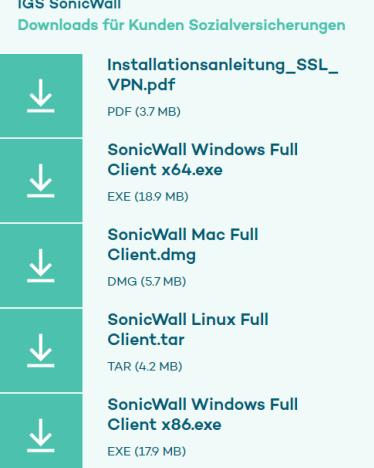

|                                                                                                    | Connect Tunnel – 🗆 🗙                                                                                                    |
|----------------------------------------------------------------------------------------------------|----------------------------------------------------------------------------------------------------|
| Um sich nun erstmals mit dem VPN zu verbinden klicken Sie auf "Connect".                                                                                                    | SONIC WALL CONNECT TUNNEL                                                                                                    |
|                                                                                                    | Configuration: VPN                                                                                                    |
|                                                                                                    | Connect                                                                                                    |
| Es erscheint ein neues Fenster wo Sie Ihre<br>Logingruppe angeben müssen.<br>Klicken Sie auf "OK" um zur Anmeldung<br>fortzufahren.                                                                            | Connect Tunnel – ×<br>SONIC Please log in ×<br>Log in to: IGS •<br>OK Cancel Cancel                                                                                                    |
| Geben Sie nun Ihren Usernamen und Ihr<br>Passwort für die VPN Verbindung ein und<br>klicken Sie auf "OK".<br>Nach Eingabe des Tokens oder der Prüfung<br>des Zertifikats wird die VPN Verbindung<br>aufgebaut. | Please log in  Comparison  Comparison  Co |

## **3** Verbinden und trennen

| Öffnen Sie den VPN Client "Connect Tunnel"                                                                                                    | Connect Tunnel                                                                                                    |
|----------------------------------------------------------------------------------------------------|----------------------------------------------------------------------------------------------------|
| Um sich mit dem VPN zu verbinden klicken Sie auf "Connect".                                                                                                    | Connect Tunnel – ×<br>SONIC Please log in ×<br>Log in to: IGS ×                                                                          |
|                                                                                                    | Confi<br>OK Cancel                                                                                                    |
| Geben Sie nun Ihren Usernamen und Ihr<br>Passwort für die VPN Verbindung ein und<br>klicken Sie auf "OK".<br>Nach Eingabe des Tokens oder der Prüfung<br>des Zertifikats wird die VPN Verbindung | Please log in   Comparison of the stabilish a secure connection to your network resources. Username: Password: Change password OK Cancel |
| aufgebaut.<br>Um die VPN Verbindung zu trennen, drücken<br>Sie in der Taskleiste auf das "Connect<br>Tunnel"-Symbol (mit einem Rechtsklick) und<br>klicken Sie auf "Disconnect".                 | Open<br>Disconnect<br>S°C Bewölkt 🔿 😟 💷 🕼 🔛 DEU 14:05                                                                                    |

### 4 Weitere Konfigurationen hinzufügen

Um weitere Konfiguration, für z.B. einen zweiten Realm hinzuzufügen, gehen Sie wie folgt vor.

| Öffnen Sie den VPN Client "Connect Tunnel"                                                                           | Connect Tunnel                                                       |
|----------------------------------------------------------------------------------------------------|----------------------------------------------------------------------|
|                                                                                                    | 😰 Connect Tunnel — 🗆 🗙                                               |
| Wählen Sie im Dropdown Menü "add<br>configuration" und klicken Sie auf das Symbol<br>rechts daneben.                 | SONIC WALL CONNECT TUNNEL                                            |
|                                                                                                    | Configuration: Add configuration<br>Add configuration<br>Status: VPN |
|                                                                                                    | ©onnect                                                              |
| Nun können Sie zurück zur Installationsanleitung auf Seite 1 und die weiteren Schritte gemäss Anleitung durchführen. |                                                                      |